## Pyxis MedStation: How to do a Global Facility Patient Search

- 1. Log in to the Pyxis MedStation
- 2. Select All Available Patients

| Beeman, Sheryl<br>MMC841 (13:02) 8/8/2            | 2017  |              |       | M86726 | 5          | - 8 ×                             | Sign Out                    |  |  |
|---------------------------------------------------|-------|--------------|-------|--------|------------|-----------------------------------|-----------------------------|--|--|
| All Available Patients                            |       |              |       |        |            | Last, First or ID                 | P Facility Search           |  |  |
| ∧ Name                                            |       |              |       |        | Visit ID   | If the patient is po              | t found in                  |  |  |
| <b>ATLASQES, MUNSON A</b><br>46 γ (8/12/1970) Μ   |       |              |       |        | 1710300017 | the 'All Available Patients' list |                             |  |  |
| <b>ATLASTEST, GOOFY</b><br>61 y (10/15/1955) M    |       |              |       |        | 1719900001 | select the Facility Search        |                             |  |  |
| <b>SATLASTEST, GOOFY</b><br>61 y (10/15/1955) M   |       |              |       |        | 1719900003 | ОРМ                               | ~                           |  |  |
| <b>CERNBABYTEST, TOPAZ</b><br>5 m (2/13/2017) F   |       |              |       |        | 1704400009 | NICU 1100/A                       | ~                           |  |  |
| <b>CERNNAPLUS, SEVEN</b><br>50 у (9/22/1966) М    |       |              |       |        | 1702400005 | B4 4019/A                         | ~                           |  |  |
| <b>CERNPORTALTEST, APPLE</b><br>47 y (1/1/1970) F |       |              |       |        | 1720800003 | EDM                               | ~                           |  |  |
| <b>CERNPORTALTEST, ORAN</b><br>47 y (6/7/1970) F  | GE    |              |       |        | 1720900001 | EDM                               | ~                           |  |  |
| <b>CERNPOUTEST, ACDC</b><br>73 y (5/17/1944) M    |       |              |       |        | 1721300016 | GFS GFS/11                        | ~                           |  |  |
| <b>CERNPOUTEST, AEROSMI</b><br>54 y (11/8/1962) M | ГН    |              |       |        | 1721300018 | GFS GFS/13                        | ~                           |  |  |
| <b>CERNPOUTEST, BACH</b><br>45 y (8/13/1971) M    |       |              |       |        | 1721400007 | IR IR/10                          | ~                           |  |  |
| <b>CERNPOUTEST, BEYONCE</b><br>29 y (4/18/1988) F |       |              |       |        | 1721400009 | PG-Mat 1113/A                     | ~                           |  |  |
| CERNPOUTEST, CCR<br>51 y (3/19/1966) M            |       |              |       |        | 1721300020 | B2S B2S/10                        | ~                           |  |  |
| <b>CERNPOUTEST, CHER</b><br>33 y (5/16/1984) F    |       |              |       |        | 1721400011 | PG-Mat 1115/A                     | ~                           |  |  |
| Re                                                | emove | Past Removed | Waste | Return | Override   | My Patien                         | ts Add Temporary<br>Patient |  |  |

3. Enter Last Name or visit ID and the search button

| 🔅 🔒 🕅                             | <b>eman, Sheryl</b><br>IC841 (13:04) 8/8/2017 | H û      | M86726                           |          |        | Sign Out           |  |  |  |  |  |
|-----------------------------------|-----------------------------------------------|----------|----------------------------------|----------|--------|--------------------|--|--|--|--|--|
| All Available Patients            |                                               |          |                                  |          |        |                    |  |  |  |  |  |
| Last Name                         | First Name                                    | Visit ID |                                  |          |        |                    |  |  |  |  |  |
| zzzzcer                           |                                               |          |                                  |          | Search | Available Patients |  |  |  |  |  |
| ∧ Name                            |                                               |          | Visit ID                         | Location |        |                    |  |  |  |  |  |
|                                   |                                               |          | These are as secults to display. |          |        |                    |  |  |  |  |  |
| i nere are no results to display. |                                               |          |                                  |          |        |                    |  |  |  |  |  |

Note: You cannot add these types of patients to your "My Patients" list until they are transferred in the system to your nursing unit.